## **Funding Your trading Account**

- 1. Log onto your trading account through the client portal at: https://www.interactivebrokers.com.au/sso/Login
- 2. Click on Transfer & Pay > Transfer Funds

|                     | RALIAN                   |            | Symbol or Site Search |                                  |                  |         | Q                            | Trade     |  |  |
|---------------------|--------------------------|------------|-----------------------|----------------------------------|------------------|---------|------------------------------|-----------|--|--|
| Home Portfolio      | Watchlist                | Trade      | Markets               | Discover                         | PortfolioAnalyst | Reports | Transfer & Pay               | _         |  |  |
| Your Portfolio      | As of 11:15:14 am AEST 🥃 | Net Liquid | ·v<br>.00             | ↓ NAV Change (1M)<br>0.00 (0.009 | <b>©</b><br>6)   |         | Transaction Status & History | ormance 🏹 |  |  |
| Account<br>U3305449 |                          |            |                       |                                  |                  |         | Transfer Positions           | 504.00    |  |  |
| Settled Cash        | 500.00                   |            |                       |                                  |                  |         | Saved Information            | 503.00    |  |  |
| Buying Power        | 500.00                   |            |                       |                                  |                  |         |                              | 502.00    |  |  |
| Dividends           | 0.00                     |            |                       |                                  |                  |         |                              | 501.00    |  |  |
| Deposit             | aw                       |            |                       |                                  |                  |         |                              | 500.00    |  |  |
|                     |                          |            |                       |                                  |                  |         |                              | 499.00    |  |  |
|                     |                          |            |                       |                                  |                  |         |                              | 498.00    |  |  |
|                     |                          |            |                       |                                  |                  |         |                              | 497.00    |  |  |

3. Click on Make a Deposit

| 4     | AUSTRA    |           |       | Symbol or Sit | te Search |                  | Q                 | Trade          |     |
|-------|-----------|-----------|-------|---------------|-----------|------------------|-------------------|----------------|-----|
| Home  | Portfolio | Watchlist | Trade | Markets       | Discover  | PortfolioAnalyst | Reports           | Transfer & Pay |     |
| Trans | fer Funds |           |       |               |           |                  |                   |                | 0 🖯 |
|       |           |           |       | Make a Deposi |           | Make             | t<br>a Withdrawal |                |     |

4. Choose the Currency type you are transferring from the drop-down menu

|                | TRALIAN           |                                   | Symbol or Si | ite Search            |                           | Q       | ۰                                                                          | Trade |    |
|----------------|-------------------|-----------------------------------|--------------|-----------------------|---------------------------|---------|----------------------------------------------------------------------------|-------|----|
| Home Portfolie | o Watchlist       | Trade                             | Markets      | Discover              | PortfolioAnalyst          | Reports | Transfer & Pay                                                             |       |    |
| Deposit        |                   |                                   |              |                       |                           |         |                                                                            |       | 80 |
|                |                   |                                   |              |                       |                           |         |                                                                            |       |    |
|                |                   |                                   |              |                       |                           |         |                                                                            |       |    |
| Se             | elect the current | cy you wa                         | nt to depos  | it (Methods are based | I on currency selection.) |         | Choose One                                                                 | ~     |    |
| Se             | elect the current | c <b>y you wa</b><br>dropdown abo | nt to depos  | it (Methods are based | I on currency selection.) |         | Choose One<br>Choose One<br>Australian Dollar (AUD)<br>British Pound (GBP) |       |    |

5. Once you choose your currency you will see the below screen. We Recommend using the BPAY option

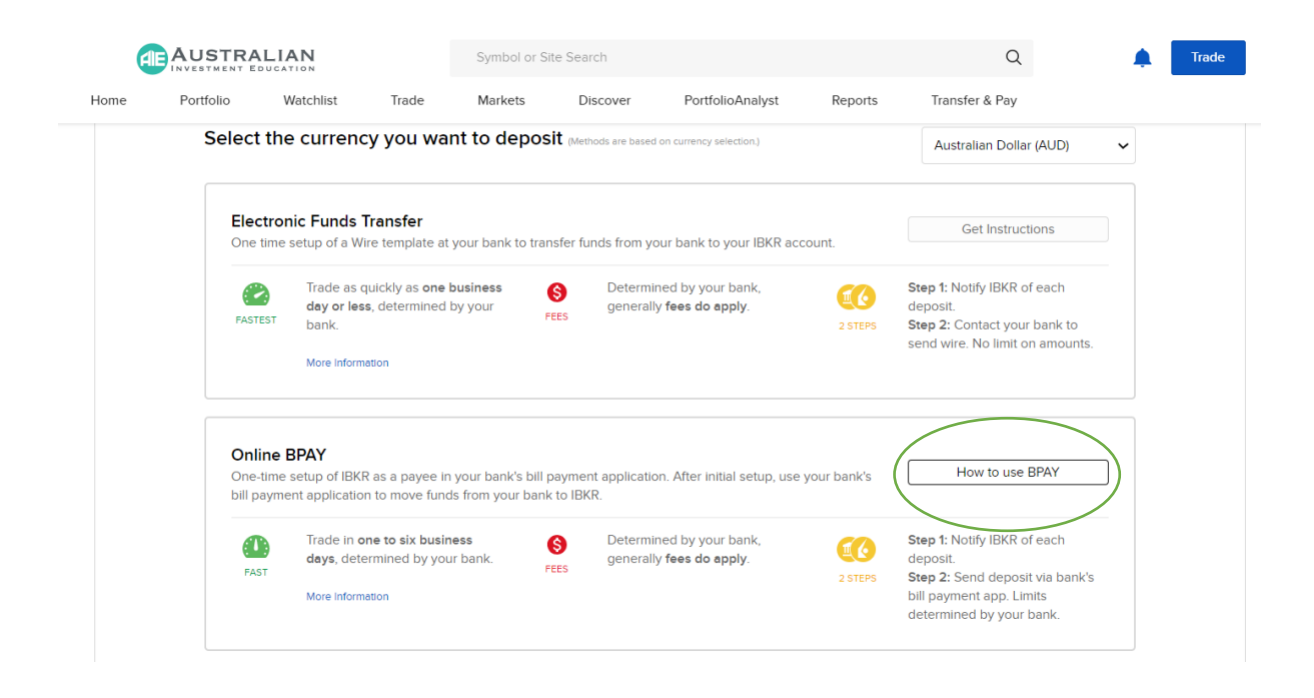

6. Type in the exact amount you will be transferring onto your trading account. Click "Get Instructions"

| -        | VINVESTMENT E                                                        | DUCATION                                                          |                                                   |                           |          |                       |             |                 |      | 100 |  |
|----------|----------------------------------------------------------------------|-------------------------------------------------------------------|---------------------------------------------------|---------------------------|----------|-----------------------|-------------|-----------------|------|-----|--|
| ie       | Portfolio                                                            | Watchlist                                                         | Trade                                             | Markets                   | Discover | PortfolioAnalyst      | Reports     | Transfer & Pay  |      |     |  |
| No       | otify us o                                                           | f your onl                                                        | ine bill                                          |                           | l wil    | l be sending the foll | owing amoun | t from my bank: |      |     |  |
| pa<br>ro | yment to<br>uting of f                                               | ensure t<br>unds to y                                             | he prop<br>our acc                                | oer<br>ount.              | Depo     | sit Amount            | 10,000      |                 | AUD  | 0   |  |
| Se       | end the p                                                            | ayment fr                                                         | rom you                                           | Ir                        | Ba       | ck                    | 1           | Get Instruct    | ions |     |  |
| ba       | ink webs                                                             | ite or app                                                        | o. Get                                            |                           |          |                       | ¢.          |                 |      |     |  |
| ins      | structions                                                           | s on the n                                                        | iext pag                                          | e.                        |          |                       |             |                 |      |     |  |
| ABO      |                                                                      | s                                                                 |                                                   |                           |          |                       |             |                 |      |     |  |
| Fees     | : Determined by                                                      | your bank                                                         |                                                   |                           |          |                       |             |                 |      |     |  |
| Trad     | ing Hold: None                                                       |                                                                   |                                                   |                           |          |                       |             |                 |      |     |  |
| With     | drawal Hold: 3 b                                                     | usiness days                                                      |                                                   |                           |          |                       |             |                 |      |     |  |
| Debi     | t Card Hold: 3 bu                                                    | isiness days                                                      |                                                   |                           |          |                       |             |                 |      |     |  |
|          | <ul> <li>You are notif<br/>your account<br/>Follow the in</li> </ul> | ying us of your inte<br>t. Notifications DO<br>structions provide | ent to send mo<br>NOT move any<br>d to complete 1 | ney to<br>y funds.<br>the |          |                       |             |                 |      |     |  |

8. You will then be provided personalised Bpay instructions to complete the transfer of funds through your bank.

| E      | INVESTMENT E      | DUCATION                   |                       | Symbol of Si | le Search      |                  |                   | Q                                                                                                    |                            |        |
|--------|-------------------|----------------------------|-----------------------|--------------|----------------|------------------|-------------------|----------------------------------------------------------------------------------------------------|----------------------------|--------|
| me     | Portfolio         | Watchlist                  | Trade                 | Markets      | Discover       | PortfolioAnalyst | Reports           | Transfer & Pay                                                                                                |                            |        |
| Online | e BPAY Dep        | osit                       |                       |              |                |                  |                   |                                                                                                    |                            | 80     |
|        | Onlir             | ne Bill Pay                | / Instruc             | tions        |                |                  |                   |                                                                                                    |                            |        |
|        | Instruc<br>online | ct your bank<br>payment sy | to initiate<br>vstem. | the BPAY     | 1 A<br>vour    | ted of<br>000.00 |                   |                                                                                                    |                            |        |
|        | Biller Code       | & Ref:                     | В                     |              | er Code:<br>f: |                  |                   | via Bill Pay Deposit into<br>Account                                                                          | 413                        |        |
|        | Account Ti        | tle                        |                       |              |                |                  | You<br>mone<br>mi | i are notifying us of your intent to<br>by to your account. Notifications<br>ove any funds. Follow the instru | o send<br>DO NOT<br>ctions |        |
|        | Account ID        |                            |                       |              |                |                  | P<br>Notif        | rovided to complete the transac<br>lications expire if funds are not r<br>within 60 days.                     | tion.<br>eceived           |        |
|        |                   |                            |                       |              |                |                  |                   |                                                                                                    |                            |        |
|        |                   |                            |                       |              |                |                  | Start Anoth       | ner Transfer View Tra                                                                                         | ansaction History          | Finish |

9. Should you misplace the Bpay details, you can find them again by clicking on transfer and pay > transaction status and History

|        |           |           |       | Symbol or Site      | e Search |                  | Q              | ۰                                                                                     | Trade  |          |
|--------|-----------|-----------|-------|---------------------|----------|------------------|----------------|---------------------------------------------------------------------------------------|--------|----------|
| Home   | Portfolio | Watchlist | Trade | Markets             | Discover | PortfolioAnalyst | Reports        | Transfer & Pay                                                                        |        |          |
| Transf | fer Funds |           |       | Ø                   |          |                  | <u>↑</u>       | Transaction Status & His<br>Transfer Funds<br>Transfer Positions<br>Saved Information | tory 🍝 | <u> </u> |
|        |           |           |       | ↓<br>Make a Deposit |          | Mak              | e a Withdrawal |                                                                                       |        |          |

10. You may need to change the date range to see the deposit notification. Once you can see this listed, please click on the actual notification

| AUSTRALIAN<br>INVESTMENT EDUCATION |                   |            |     |            | Symbol or Site Search |                            |                         |                    | Q                          | <b>.</b>            | Trade |
|------------------------------------|-------------------|------------|-----|------------|-----------------------|----------------------------|-------------------------|--------------------|----------------------------|---------------------|-------|
| ne                                 | Portfolio         | Watchli    | st  | Trade      | Markets               | Discover                   | PortfolioAnalyst        | Reports            | Transfer & Pay             |                     |       |
| ransa                              | action Sta        | tus & Hist | ory |            |                       |                            |                         |                    |                            |                     | ₽.    |
| ate Ran                            | ge (up to 90 day: | 5)         |     |            |                       |                            |                         |                    |                            |                     | († \$ |
| 2021-1                             | 0-26              | 2021-11-05 |     |            |                       |                            |                         |                    |                            |                     |       |
| search                             | transactions      |            | Q   | DATE       | ▼ TYPE                | ♦ AMOUNT/POS               | SITION                  | \$                 | METHOD                     | STATUS              | \$    |
|                                    |                   |            |     | 2021-11-04 | Deposit               | AUD 10,000                 | .00                     |                    | Bill Pay                   | Pending             |       |
| > Tran                             | saction Type      |            |     |            | <b>DETAILS</b> Your   | notification of a Bill Pay | Deposit of AUD 10,000.0 | 0 has been receive | d and we are awaiting rece | eipt of your funds. |       |
| > Meth                             | hod               |            |     |            |                       |                            |                         |                    |                            |                     |       |
|                                    |                   |            |     |            |                       |                            |                         |                    |                            |                     |       |

11. You will see the below details provided for you to complete the transfer.

|                                                               | Deposit - Bill Pay                                                                                                    |                       | ×    | Trade |  |  |  |  |  |
|---------------------------------------------------------------|----------------------------------------------------------------------------------------------------|-----------------------|------|-------|--|--|--|--|--|
| ome P<br>Transactie                                           | Your notification of a <b>Bill Pay</b> Deposit of <b>AUD 10,000.00</b> has been received and we are awaiting receipt of your funds.      |                       |      |       |  |  |  |  |  |
| Date Range (up                                                | Reference Number<br>Status<br>Request Date                                                                                               | Pending<br>2021-11-04 |      | ¢ 13  |  |  |  |  |  |
| search trans       > Transactio       > Method       > Status | Account ID Account Title Amount AUD 10,000.00 Instruct your bank to initiate the BPAY transaction via your bank's online payment system. |                       |      |       |  |  |  |  |  |
|                                                               | Biller Code & Ref.                                                                                                    | Biller Code:<br>Ref   |      |       |  |  |  |  |  |
|                                                               | Account ID                                                                                                    |                       |      |       |  |  |  |  |  |
|                                                               | Print                                                                                                    | Cancel Request Mo     | dify |       |  |  |  |  |  |

Note: When making a request to fund your Interactive Brokers Trading account, the funding details provided to you are unique to you. Please ensure that you use these details in your Account Management Screen only to ensure that your funds are allocated accordingly.